## HOW TO RESET YOUR PASSWORD

## STEP 1:

**Login:** Use the following existing user login link: <u>https://mesacc-sa.terradotta.com/index.cfm?FuseAction=Security.Login</u>

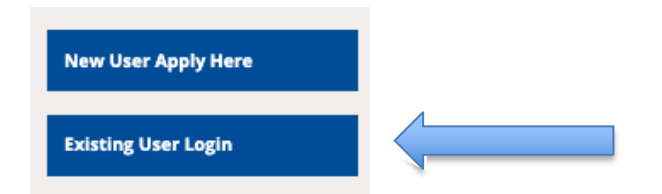

## STEP 2:

**Username:** Enter your email address, **NOT** your MEID (unless you are using your MEID email address as your username (e.g. MEI123456@maricopa.edu).

## STEP 3:

Click on the **"Forgot your password?"** link. Enter your email address.

|                                  | User Login             |   |
|----------------------------------|------------------------|---|
|                                  | Log in to get started. |   |
| Lusername *<br>meid@maricopa.edu |                        |   |
| Password *                       |                        |   |
| •••••                            |                        | 6 |
|                                  | Remember Username?     |   |
|                                  | Login                  |   |
|                                  | Forgot your password?  |   |

You will receive a new temporary password in your email.

Log back in with your email username and copy & paste the new temporary password. You will be prompted to create a new password for future use.